PLAT **何颖** 2012-11-09 发表

该功能依赖于Windows的Telnet客户端工具,解决方法如下:

1、正确安装Windows自带的Telnet客户端工具,并确保文件"%windir%\System32\telnet.exe"存在。

2、下载并执行注册表文件,将文件内容导入本机注册表中。

如果Windows为64位版本,还需执行如下操作:

3、下载并执行64位注册表文件,将文件内容导入本机注册表中。

4、将文件"%windir%\System32\telnet.exe"拷贝到"%windir%\SysWOW64\"目录下。

5、检查"%windir%\System32\%locale%\"目录中是否存在"telnet.exe.mui"文件,如果存在

,则将其拷贝到"%windir%\SysWOW64\%locale%\"目录下。

上述操作执行完成后,需要重新启动IE浏览器。

Handler %I

说明: "%windir%"代表Windows安装路径,如"C:\Windows"; "%locale%"为操作系统的语言环境,如简体中文为"zh-CN",英文为"en-US"。

如果仍然有问题,请打开注册表编辑器 (regedit),并确认如下配置是否正确:

1、找到 HKEY\_CLASSES\_ROOT\telnet\shell\open\command;

2、检查"(默认)"配置的值是否为 "%windir%\System32\rundll32.exe" "%windir%\System32\url.dll",TelnetProtocolHandler %l 例如: "C:\Windows\System32\rundll32.exe" "C:\Windows\System32\url.dll",TelnetProtocol